# 速報配信ディレクターの 作業ガイド

2021年1月 Omyu Technology 株式会社

OmyuTech

本資料は、E-league、EasyScore、LINEを利用した大会運営に関わるアマチュア野球 連盟の本部スタッフを対象とし、大会期間中の運営の流れのイメージを掴んでいただき、 各スタッフの役割と作業の概要を把握していただくことを目的としたものです。

また、本資料では、大会期間中の本部スタッフと各担当スタッフ間のLINEを通したや りとりの例文を提示しています。これらの例文を参考に、予めメッセージ例文集をご準 備いただけば、運営中は各場面に応じた例文をコピー&ペーストして素早いやりとりが 可能になります。

注)本資料の説明では、 スタッフ間の連絡手段としてLINEを利用していますが、 もちろん他の通信手段を利用してもかまいません。

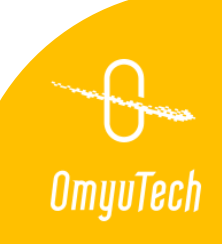

1. 大会期間中の運営スタッフ

連盟独自の大会速報配信の運営に必要なスタッフは以下の通りです。

### 1.1 役割分担

- ①本部スタッフ(以下、この役割を担うスタッフを「ディレクター」といいます)
  - ・大会全体の流れを把握し且つ大会管理する役割。
  - ・試合前日に各速報配信員にアカウント情報や注意事項を知らせる。言わば司令塔。
  - ・主にE-Leagueで速報配信員の球場配分や雨天順延による日程の変更などを行う。
  - ・LINEグループを使って各速報配信員とのやり取りを行う。
  - ・EasyScoreで速報配信員が入力し、公式記録と照合した試合記録の確定を行う。

#### ②速報配信員

- ・EasyScoreを使用して当日、球場で試合入力を行うスタッフ。
- ・試合開始前の準備から、試合入力、試合終了後の公式記録との照合、訂正を行う。

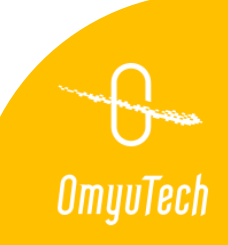

## 1. 大会期間中の運営スタッフ

1.2 スタッフ構成

大会中は、ディレクター1名と、各球場に出張してEasyScoreで試合入力する速報配信員数名で

構成します。

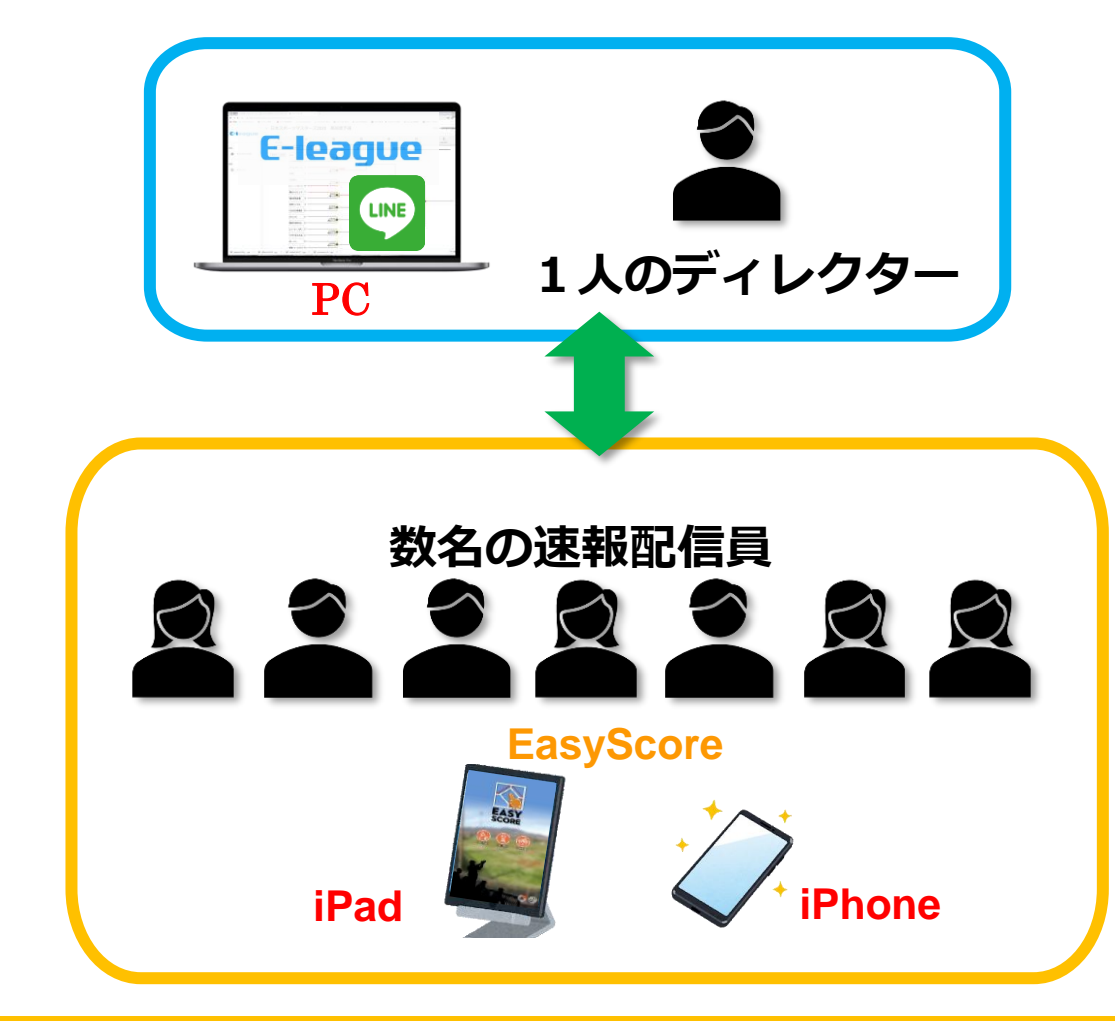

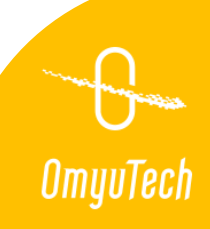

# 2. 速報配信員の指導

ディレクターは、経験不足等で本番配信に若干不安がある速報配信員がいる場合、 補助スタッフをつけるなどの配慮のほか、事前に EasyScore についての自主勉強を促し、 実施結果を確認しておくとよいでしょう。

教材例:「EasyScoreアプリの自主勉強法」

https://www.omyutech.com/wp-content/uploads/Guide-to-EasyScore.pdf

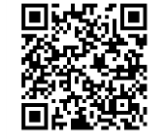

案内例文:

こちらの資料に載っている動画を見ながら、 EasyScoreの操作の復習をお願いします。

https://www.omyutech.com/wp-content/uploads/Guide-to-EasyScore.pdf

STEP4は飛ばしても構いません。

STEP6まで終了したら、LINEで知らせてください。 よろしくお願いします。

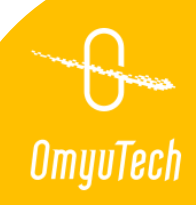

# 3. 試合前準備

### 3.1 球場ごとのアカウント作成(ディレクター)

大会中、使用する球場ごとにEasyScoreの球場アカウントを作成し、その球場で開催する試合にそれぞれ 球場アカウントをアサインします。速報配信員が各球場でそれぞれの球場アカウントでEasyScoreにログ インすれば、各配信員にはその球場で開催する試合のみが表示されます。

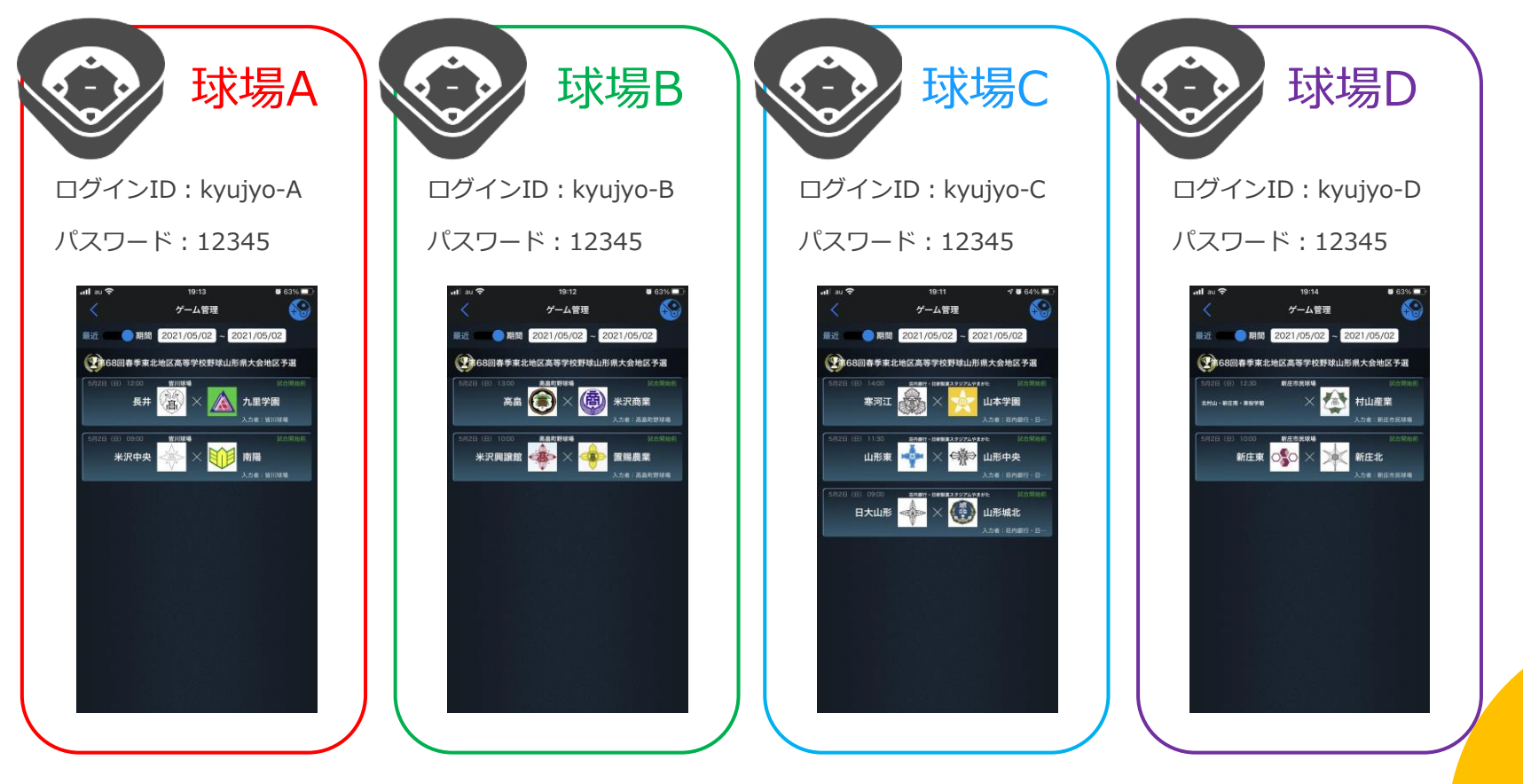

Umuulech

## 3. 試合前準備

### 3. 2 球場ごとの LINE グループ作成(ディレクター)

各球場ごとの LINE グループを作成し、試合当日に試合入力を担当する配信員を招待します。

また各球場の LINE グループに球場アカウント、パスワードを通知しておきます。

※LINE の機能「ノート」にアカウントとパスワードを投稿しておくとすぐに確認することができます。

### 3.3 LINE グループでの事前連絡(ディレクター、速報配信員)

ディレクターから各 LINE グループに事前準備事項、球場アカウント、パスワード、入力の流れ、注意 事項、共有情報などを通知します。配信員は不明な点などがあれば、ディレクターに事前確認します。

(1) 事前準備事項の通知例文

以下の事前準備をお願いします。

①EasyScoreを最新版にアップデート
 ②バッテリー、充電器の準備
 ③メモ用紙、筆記用具の準備
 ④必要に応じて雨具、帽子、タオルなどの準備

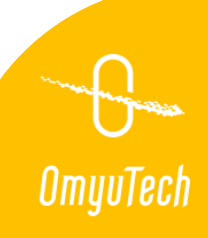

### 3. 試合前準備

#### (2)作業の流れの通知例文

明日の入力の流れを連絡します。確認しておいてください。

①XXXXX、YYYYYYでログイン
②gameに入り、左上のスライドボタンを期間にし、担当する試合をタップ
③試合基本情報で天気、観衆数、審判(フルネーム)などの情報を入力
④先攻・後攻を確認し、スタメン・ベンチを入力

※該当選手がいない場合の追加方法はこちらの動画 <a href="https://youtu.be/M9gFEXVgTbE">https://youtu.be/M9gFEXVgTbE</a> を参照

⑤ラインナップが表示されたスコアボードを撮影してディレクター連携

※ディレクター連携方法はこちらの動画 <a href="https://youtu.be/a2w0PtsbQmg">https://youtu.be/mgFEXVgTbE</a> を参照

⑥一球速報のメンバーページで先攻後攻、スタメン、控えをオーダー表にあっているかを確認あれば、訂正し、一球速報で再確認。
⑦審判の開始合図を待ってPlayで試合入力

• • • • • •

⑧終了したらスコアボードを撮影してディレクター連携
 ⑨紙の公式記録を表、裏に分けて撮影してディレクター連携
 ⑩公式記録とアプリ内スコアブックの照合と修正
 ※修正があった場合、試合再集計を押すのを忘れずに!
 ⑪公式記録とスコアブックの一致を確認したら、LINEグループに完了報告

以上、よろしくお願いします。

※上の例文中の動画を含めて、巻末に操作動画の内容とURLの一覧表があります。

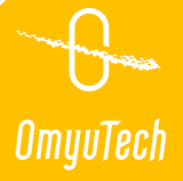

試合当日は、ディレクターと速報配信員が密にやりとりしながら、試合速報を配信します。 以下、ディレクターと各球場の速報配信員との基本のやりとりを例示します。

### 4.1 当日最初の連絡

(1)雨天中止になった場合

ディレクター

お早うございます。

本日雨のため、試合は中止となりました。 試合の中止設定をお願いします。

球場A配信員

<sup>イ</sup> お早うございます。 A 承知しました。

試合開始前中止設定完了しました。

ディレクター

確認できました。 試合日が決まったら、また連絡します。

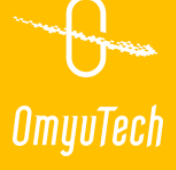

4.2 試合開始前の問題確認

(1) 試合開始予定時間を過ぎても未開始

ディレクター

試合開始予定を過ぎてしまいますが、まだ開始されていないようです。

何かありましたか?

球場A配信員

雨が降りまして、今球場整備をしていることろです。

ディレクター

開始の見通しがわかれば、試合基本情報で開始時間をずらしてください。

#### 球場A配信員

了解です。

OmyuTech

- 4.2 試合開始前の問題確認
- (2) 当日に選手変更があった場合

#### 球場A配信員

選手変更がありました。どうすればいいですか?

ディレクター

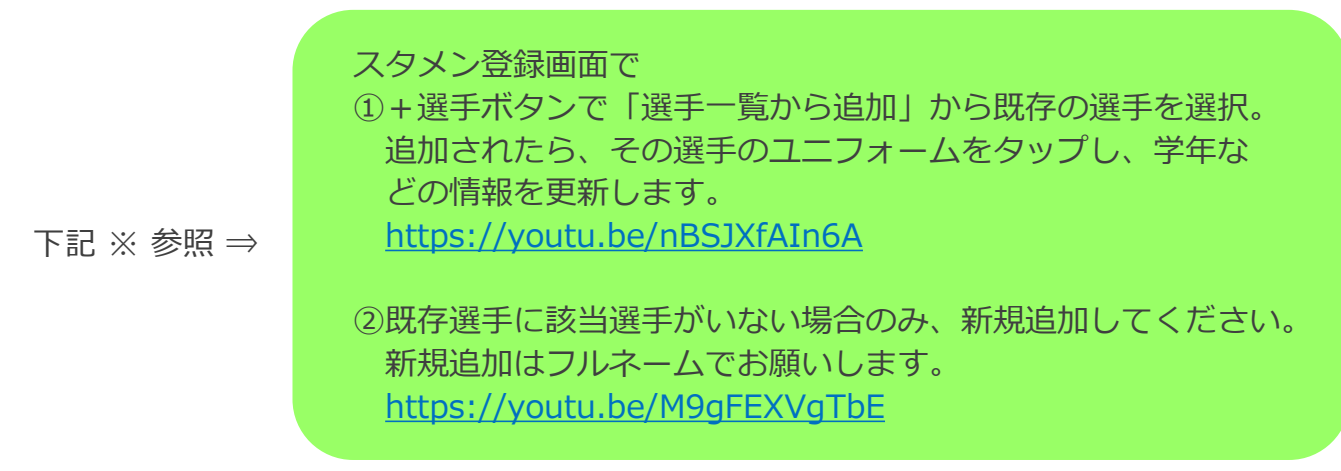

#### 球場A配信員

分かりました。

※巻末に操作動画の一覧表がありますので、そこから該当する動画のURLをコピーするか、 QRコードからURLを読み取って貼り付けてください。 4.3 試合入力中の問題発生

試合入力中に速報配信員だけでは対処が難しい問題が発生した場合、直ちにディレクターにヘルプを 依頼し、ディレクターが対処をサポートします。

(1) 申告敬遠の入力方法がわからない

球場A配信員

申告敬遠はどう入力すればいいですか?

ディレクター

入力画面の左下の投球なしに「申告敬遠」があります。

球場A配信員

ありがとうございます。

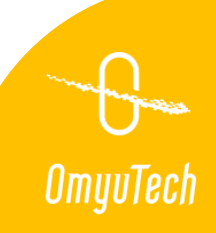

4.3 試合入力中の問題発生

(2)代走を入れ忘れてしまい、訂正方法がわからない

#### 球場A配信員

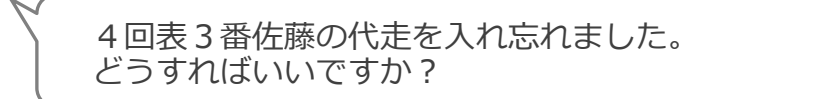

ディレクター

代打、代走を後でも追加できます。

詳しくはこちらの動画を見てください。 https://youtu.be/W9e8ExF8ueg

球場A配信員

「すでに...交代できません」が出て、追加できません。

#### ディレクター

先に4回裏の交代を削除して、もう一度試してください。 ①4回裏の交代を削除 ②佐藤のインプレーを選んで代走を追加 ③4回裏の交代を入れ直す

Omuu

4.3 試合入力中の問題発生

(3) スリーアウトになったが、チェンジできない

#### 球場A配信員

スリーアウトですが、次の回に行きません。

どうすればいいですか?

ディレクター

右下のメニューからチェンジを選んでください。

球場A配信員

できました。

ディレクター

強制チェンジしたあと、次の回から打順がずれていないか確認の うえ、入力してください。

打順が合わない場合、打順指定してください。 操作は <u>https://youtu.be/iXxIUwMkAxg</u> OmyuTech

- 4.3 試合入力中の問題発生
  - (4) ノーゲームになった場合

#### 球場A配信員

XXX のため、本日はノーゲームになりました。

どうすればいいですか?

#### ディレクター

試合終了せずに、メニューからノーゲームを選んでください。

球場A配信員

了解です。

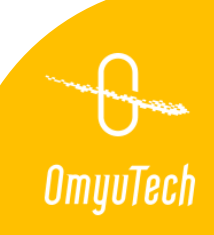

- 4.3 試合入力中の問題発生
  - (5) タイブレークになった場合

#### 球場A配信員

大会規定で延長10回からタイブレークのようですが、 どうすればいいですか?

ディレクター

10回になったら、タイブレーク設定画面が自動的に表示されます。

タイブレーク形式を選んでおけば、走者などが自動設定されます。

自動表示されない場合、右下のメニューからタイブレークを選んでく ださい。

Omyu

球場A配信員

了解です。

- 4.3 試合入力中の問題発生
  - (6)速報が反映されない

ディレクター

速報が6回裏で止まっていますが、何かありましたか?

Omyvi

その後も入力を続けているのであれば、 Wi-Fiなどネット環境を確認してください。

そうでなければ、状況を教えてください

球場A配信員

すみません、先ほどWi-Fi が切れてしまい、今接続しています。

ディレクター

反映していることを確認しました。

確認ありがとうございます。

- 4.4 試合終了後
  - (1) 試合終了後作業の流れの案内

入力お疲れ様でした。
試合終了後に
①公式記録との照合、訂正
②自責点の外し
③勝利、敗戦投手の設定
④開始時間、終了時間、試合時間の変更
⑤試合再集計
⑥公式記録をディレクター連携
をお願いします。

ディレクター

#### 照合、訂正する時に気をつけてもらいたいこと

①打席結果の訂正はそのインプレーを削除するのではなく、上書きで入れ直してください。
 ②訂正する時に得点が減ったり、増えたりしないように気をつけてください。
 ③訂正が終わった後、再集計が必要で、得点、安打、失策、球数、自責点など

る訂正が終わった後、再来訂が必要で、 得点、 安打、 天東、 球数、 F 成績があっているかを確認しておいてください。

#### 球場A配信員

了解です。

完了しました。確認してください。

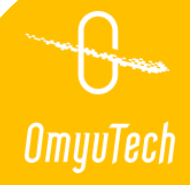

4.4 試合終了後

(2)解散

ディレクター

記録に不備がないようなので、試合を確定しておきます。

本日はお疲れさまでした。 気をつけて帰ってください。

球場A配信員

ご確認ありがとうございます。

明日もよろしくお願いします。

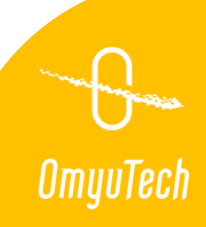

# 5. 操作動画一覧

5.1 操作動画一覧

LINE グループからヘルプ依頼があったとき、ディレクターから操作動画のURLを送り参照してもらいます。

|      | 動画内容                                | 動画URL                        | URL QR⊐−ド |  |
|------|-------------------------------------|------------------------------|-----------|--|
| ◆ 試合 | 合開始前                                |                              |           |  |
|      | ディレクター連携の操作                         | https://youtu.be/a2w0PtsbQmg |           |  |
|      | 試合開始時間の変更                           | https://youtu.be/vxH6r7Z-eJc |           |  |
|      | 試合出場選手の一括追加<br>(スタメン画面に選手が一人もいない場合) | https://youtu.be/yi0NVxGOzdQ |           |  |
|      | 選手一覧からの選手追加<br>(スタメン画面に足りない選手がいる場合) | https://youtu.be/nBSJXfAIn6A |           |  |
|      | スタメン画面から新規選手追加<br>(選手一覧にも選手がいない場合)  | https://youtu.be/M9gFEXVgTbE |           |  |
|      | 不戦勝の設定方法                            | https://youtu.be/000fqreHz-g |           |  |

G OmyuTech

# 5. 操作動画一覧

### 5.1 操作動画一覧

|         | 動画内容                                                 | 動画URL                        | URL QR⊐ード |  |  |  |  |
|---------|------------------------------------------------------|------------------------------|-----------|--|--|--|--|
| ◆ 試合開始前 |                                                      |                              |           |  |  |  |  |
|         | 試合開始前中止を解除したい                                        | https://youtu.be/vonm6ZLqwwU |           |  |  |  |  |
|         | 中止した試合の順延する日程の設定                                     | https://youtu.be/FWNsxO3s_5g |           |  |  |  |  |
| ◆ 試合中   |                                                      |                              |           |  |  |  |  |
|         | 先攻後攻を逆で試合開始した                                        | https://youtu.be/7a7Nzbrx7IQ |           |  |  |  |  |
|         | 強制チェンジ+打席指定<br>(入力を試合に追いつかせるための方法<br>また打順がずれた際の対処方法) | https://youtu.be/IcHFzACq2z0 |           |  |  |  |  |
|         | 任意打順の打席指定<br>(いつの間にか打順がずれていた場合)                      | https://youtu.be/iXxIUwMkAxg |           |  |  |  |  |
|         | 手動で併殺を入力する                                           | https://youtu.be/F0V0q-g56ag |           |  |  |  |  |
|         | 代走を追加する                                              | https://youtu.be/W9e8ExF8ueg |           |  |  |  |  |

OmyuTech

# 5. 操作動画一覧

### 5.1 操作動画一覧

|         | 動画内容        | 動画URL                                           | URL QRコード |                         |  |  |
|---------|-------------|-------------------------------------------------|-----------|-------------------------|--|--|
| ◆ 試合中   |             |                                                 |           |                         |  |  |
|         | 試合中断と試合再開   | https://youtu.be/omg0LVYhstk                    |           |                         |  |  |
|         | ノーゲームの設定    |                                                 |           |                         |  |  |
| ◆ 試合終了後 |             |                                                 |           |                         |  |  |
|         | 投球の追加、訂正、削除 | https://youtu.be/PE55T9zU8hI                    |           |                         |  |  |
|         | 交代の追加       | https://youtu.be/QvdeX2pBPls                    |           | ■秋日<br>秋日<br>●秋日<br>●秋日 |  |  |
|         | 交代の訂正       |                                                 |           |                         |  |  |
|         | 自責点の外し方     | https://www.youtube.com/watch<br>?v=LQZva-EQ8Eg |           |                         |  |  |
|         |             |                                                 |           |                         |  |  |

G OmyuTech

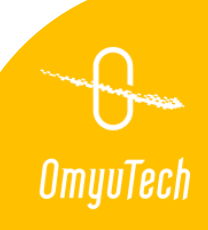

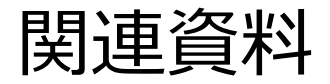

OmyuTech のサービスを利用したアマチュア野球大会の運営については、本書を含めて以下の資料を用意しています。 用途に合わせてご利用ください。

#### ① アマチュア野球大会の速報配信運用ガイド

連盟のスタッフを対象とし、E-league、EasyScore、および一球速報.comを利用した大会の速報配信の運用イメージを掴み、 連盟スタッフが実施すべき項目とその概要を把握していただくための資料です。

https://www.omyutech.com/wp-content/uploads/GuideLine-for-League.pdf

② 速報配信ディレクターの作業ガイド(本書)

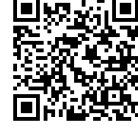

E-league、EasyScore、LINEを利用した大会運営に関わる連盟の速報配信ディレクターを対象とし、大会期間中の運営の流れのイメージを掴んでいただき、各スタッフの役割と作業の概要を把握していただくための資料です。 また、参考として、大会期間中のLINEでのスタッフ間のやりとりの例文も掲載しています。

③ 速報配信員の作業ガイド

EasyScoreアプリを使用して試合入力する速報配信員を対象とし、配信業務をスムーズに漏れなく遂行するために、配信員が 実施すべき作業、事前に準備すべきことや作業上の注意点などをまとめた資料です。 https://www.omyutech.com/wp-content/uploads/GuideLine-for-Scorer.pdf

④ EasyScoreアプリの自主勉強法

EasyScoreアプリを使用する初心者を対象とし、EasyScoreでの入力・訂正などの基本操作を習得し、試合入力のイメージを 掴み、現場で円滑に入力できるようになっていただくための資料です。

https://www.omyutech.com/wp-content/uploads/Guide-to-EasyScore.pdf

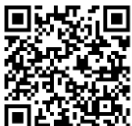

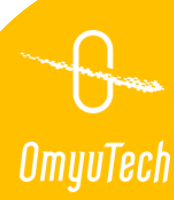